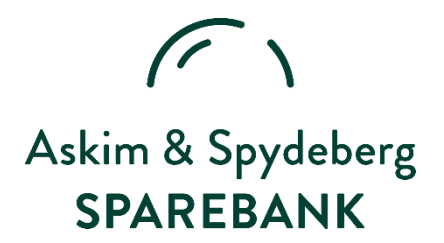

# **BRUKERVEILEDING STEG FOR STEG**

#### Du kan laste ned BankID-appen på 3 måter:

- 1. Aktiver appen med BankID på mobil
- 2. Aktiver appen med kodebrikken
- 3. Aktiver appen med kodeord på sms og/eller e-post

### **AKTIVERING MED BANKID PÅ MOBIL:**

- 1. Last ned appen for iOS eller Android. Trykk på BankID på mobil for å starte aktivering av appen.
- 2. Godta innlogging. Når du får melding "BankID vil bruke bankidapis.no for å logg på". Trykk Fortsett.
- 3. Skriv inn mobilnummer og fødselsdato (6 siffer).
- 4. Kodeord dukker opp på mobilen din sjekk at dette stemmer med nettstedet GODTA.
- 5. Tast din pin for "BankID på mobil"
- 6. VENT: Av sikkerhetsmessige årsaker må du vente litt nå. Tillatt varslinger så får du beskjed når du kan komme tilbake å fullføre aktiveringen.
- 7. Når ventetiden er over: Trykk på varslingen for å åpne appen.
- 8. Logg inn igjen: Trykk fortsett for å logge inn med BankID på mobil en siste gang. Du må fullføre aktiveringen innen to timer etter at du fikk varsling fra appen. Det er de samme stegene som over. (1-5).
- 9. Appen aktiveres: Appen aktiveres nå Straks klar!
- 10. GRATULERER! Du har nå aktivert BankID-appen, og kan bruke appen istedenfor BankID på mobil/brikke fremover.
- 11. Husk å velg BankID og *ikke* BankID på mobil når du skal signere noe neste gang.
- 12. Gratulerer du er nå i gang 🐵

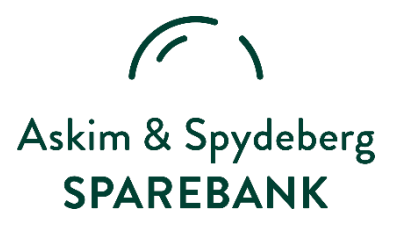

#### **AKTIVERING MED KODEBRIKKEN DIN:**

- 1. Pass på at du husker BankID-passordet ditt og sjekk at du har en Vipps konto før du setter igang. Last deretter ned BankID-appen i iOS eller Android.
- 2. Åpne appen og trykk på "kom i gang".
- 3. Skriv inn ditt fødselsnummer.
- 4. Velg kodebrikke.
- 5. Godta innlogging (teksten "BankID vil bruke bankidnorge.no for å logge på") ved å trykke på neste.
- 6. Skriv inn engangskoden fra kodebrikken og trykk på pilen.
- 7. Fyll inn ditt personlige passord for BankID.
- 8. VENT: Av sikkerhetsmessige grunner må du nå vente litt. Når ventetiden går ut, har du to timer på deg til å aktivere appen.
- 9. Tillat varslinger for å få beskjed om når du kan komme tilbake for å fullføre aktiveringen.
- 10. Du vil få en SMS som forteller deg at BankID-appe er i ferd med å bli aktivert i ditt navn. (Er ikke dette deg, ring oss på 69816200).
- 11. Trykk varslingen for å åpne appen.
- 12. Trykk fortsett for å logge inn med BankID en siste gang. Du må fullføre aktiveringen innen to timer etter at du fikk varling fra appen.
- 13. Tast inn engangskoden fra kodebrikken din, og trykk på pilen for å fortsette.
- 14. Skriv inn ditt personlige passord for BankID.
- 15. Godta varslinger.
- 16. Appen er klart til bruk. Neste gang du skal bruke BankID bekrefter du identifiseringen med appen.
- 17. Du vil få en SMS som bekrefter at appen er aktivert og klar til bruk.
- 18. Gratulerer du er nå i gang 🐵

( ) Askim & Spydeberg **SPAREBANK** 

## **AKTIVERING MED KODE PÅ SMS/E-POST:**

- 1. Last ned appen som nevnt over.
- 2. Skriv inn ditt fødselsnummer (11 siffer).
- 3. Velg "Få aktiveringskoder" for å aktivisere appen
- 4. Trykk neste
- 5. Skriv inn mobilnummeret ditt. Trykk neste.
- 6. Du får en SMS med en kode som du skriver inn. Trykk på varsel for å åpne SMS-en.

7. Du skal også få to kodeord på epost. Disse skriver du inn i appen. Velg hvor aktiveringskodene skal sendes.

- 8. Åpne e-posten med kodeordene. Skriv ordene i appen.
- 9. Gjennomfør en innlogging med BankID-appen, og så er du klar til å bruke appen.
- 10. Velg BankID-app (NY) første gang du bruker appen.
- 11. Fullfør aktiveringen med ditt personlige passord for BankID.
- 12. Tillat varslinger.
- 13. Appen er klar til bruk.
- 14. Gratulerer nå er du i gang 🐵